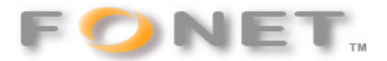

080425/FF

## VISTA-veiledning ved (af-)installation af Fonet@Fax

Hvis du allerede <u>har</u> installeret Fax-driveren (inden du har slået Brugerkontostyringen fra) skal du afinstallere diveren igen.

### -1. Åbn dit Kontrolpanel

| Kontrolpanel >   | >                        |                  |            |                                   |
|------------------|--------------------------|------------------|------------|-----------------------------------|
| Startside        | Navn                     | Kategori         |            | 1                                 |
| Klassisk visning |                          |                  |            |                                   |
|                  | Velkomst                 | Sy:              | stem       | Sikkerhedskopi-<br>og gendannelse |
|                  | Programmer<br>funktioner | og internet      | indstillin | Windows Firewall                  |
|                  | Enhedshåndte             | ring Win<br>Side | Show       | Indstillinger for<br>Tablet PC    |

### -2. Klik på Programmer og funktioner

| <b>Opgaver</b><br>Vis installerede opdateringer<br>Hent nye programmer online<br>på Windows Marketplace. | Fjern eller rediger et program<br>Hvis du vil fjerne et program, skal du mark | ere det på listen og dere |
|----------------------------------------------------------------------------------------------------|-------------------------------------------------------------------------------|---------------------------|
| Vis købt software (Digital<br>Locker)                                                                    | 🕘 Organiser 🤟 🔠 Visninger 🌛 🥵 Fjerr                                           | n                         |
| 😨 Slå Windows-funktioner til eller                                                                       | Navn                                                                          | Publiceret                |
| fra.                                                                                                    | Wineless Assistant                                                            | Hewlett-P                 |
|                                                                                                    | HylaFAX                                                                       | SWT                       |

-3. Højre-klik på HylaFAX-filen og vælg *slet*. Nu skulle Fax-driveren været af-installeret, og du kan gå videre i vejledningen herunder.

-----

# Ved installation af Fonet@Fax (Hylafax) på din PC med Vista,

skal du have frakoblet *Brugerstyringen* - inden du begynder installationen af fax-driveren.

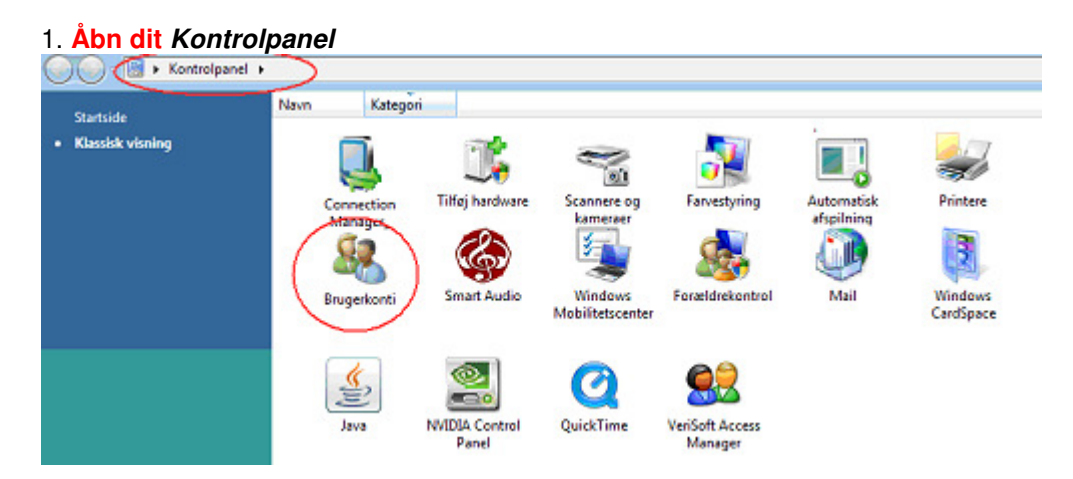

### 2. Klik på Brugerkonti (rød ring på billedet herover)

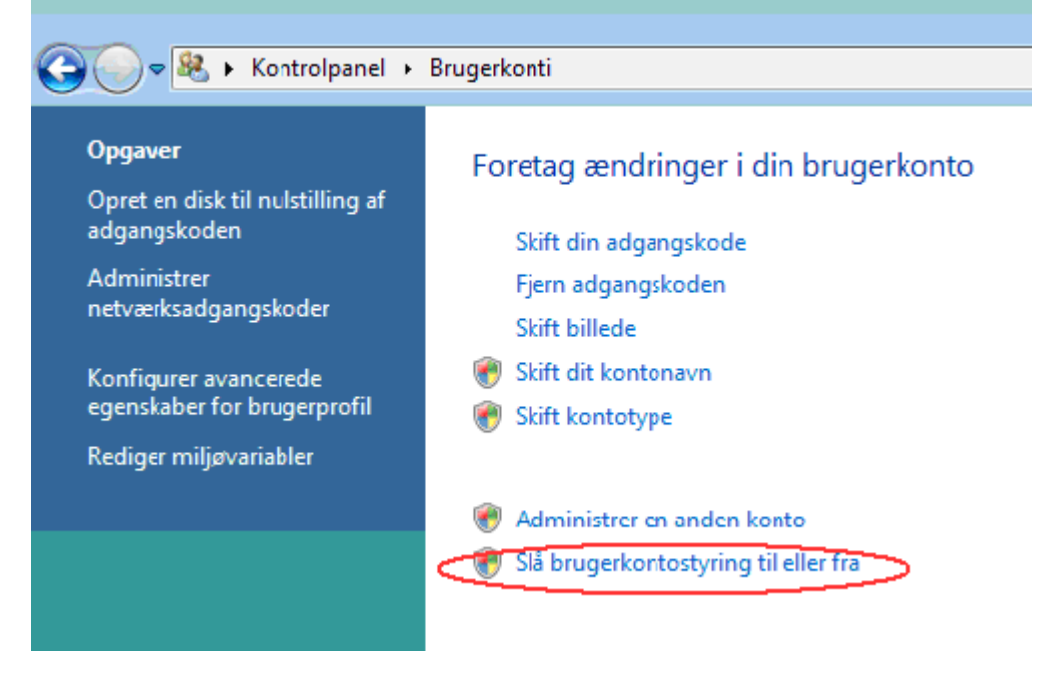

#### 3. Klik på Slå brugerkontostyring til eller fra

Når du har slået brugerkontostyringen FRA, kan du begynde at installere Fonet@Fax

Husk at slå Brugerkonti til efter installation.